- 1. Go to <a href="https://webmail.astate.edu">https://webmail.astate.edu</a> and login with your full email address and your AD password.
- 2. Click on the "gear" at the top of the page and go to Manage apps

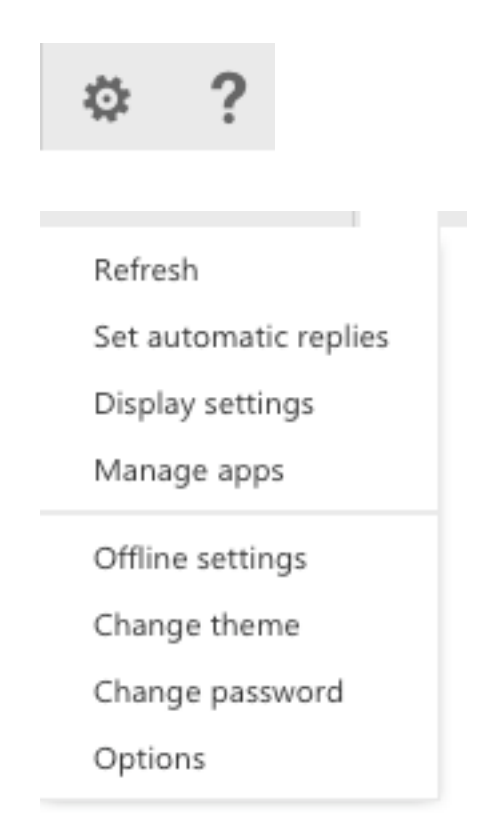

3. Click on the plus sign and select add from URL

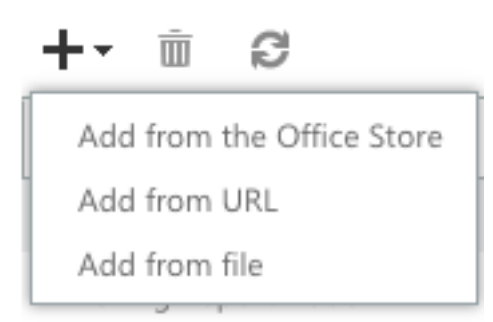

- 4. You will then type in the URL <u>https://webapps.astate.edu/linkrevealer/linkrevealer.xml</u>
- 5. You have now installed the Link Revealer addon for Outlook.

- 1. To get the Report Phish add-on you will need to go to <u>https://webapps.astate.edu/outlook\_addins/reportphish/</u>
- 2. Download the file to your computer. (Remember where it is downloaded)
- 3. Once you have file downloaded you will then go <a href="https://webmail.astate.edu">https://webmail.astate.edu</a> and login with your full email address and AD password.
- 4. Click on the "gear" at the top of the page and go to Manage apps

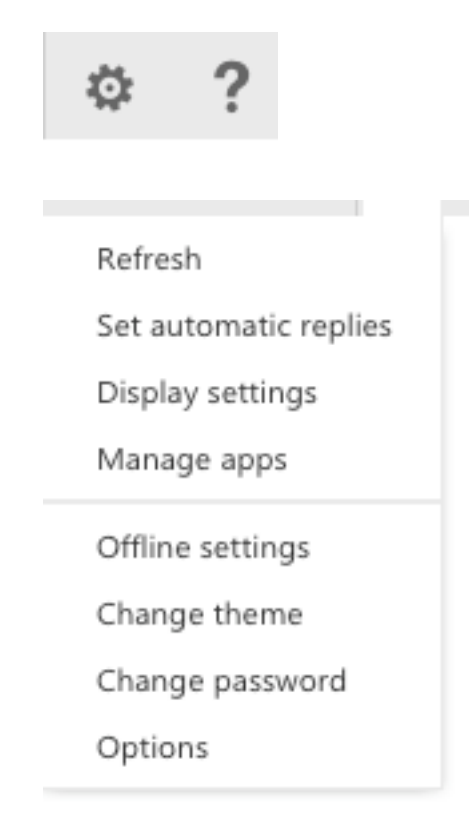

5. Click on the plus sign and select add from file

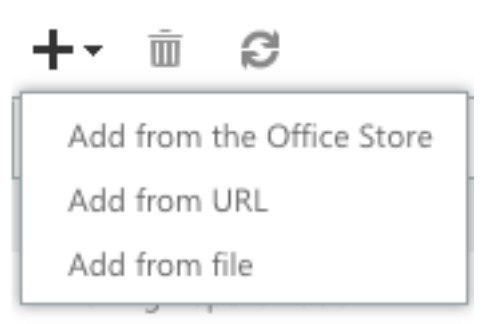

- 6. Find the File on your machine and upload it.
- 7. You now have the Report Phish button installed.